#### How to Log Hours on InternLink

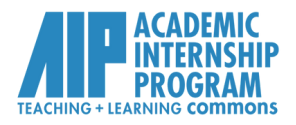

#### http://aipinternlink.ucsd.edu/

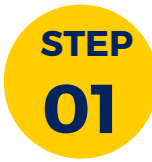

Log on to your **InternLink** account with your Student SSO and select "My Learning Agreements" (left-hand side).

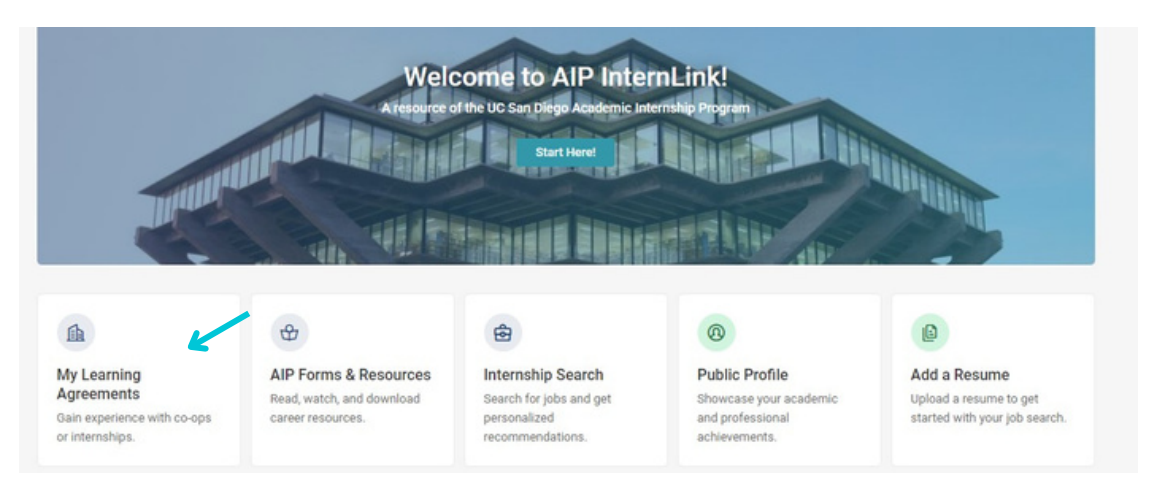

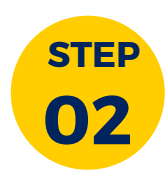

## Click on the "Track Hours" icon under your current learning agreement. Select "Add Hours."

| UC San Diego                                                                   | Internships | Employ |
|--------------------------------------------------------------------------------|-------------|--------|
| Home / My Account / My Learning Agreements                                     |             |        |
| Add New 1 result Experience                                                    |             |        |
| WInter 2023 Lab Research Intern APPROVED<br>Scripps Research<br>Winter 2023    |             |        |
| Review  O Track Hours Pelf Evaluation Program Evaluation Reflection Assignment |             |        |

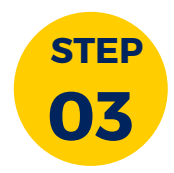

# Enter the total hours completed by **week**. Make sure to select "Submit" to complete your entry.

|                 | Select | Clear |  |  |
|-----------------|--------|-------|--|--|
| Week End Date * |        |       |  |  |
|                 | Select | Clear |  |  |
| Hours *         |        |       |  |  |
|                 |        |       |  |  |

UCSD Teaching & Learning Commons | Academic Internship Program | aip.ucsd.edu

### How to Log Hours on InternLink

http://aipinternlink.ucsd.edu/

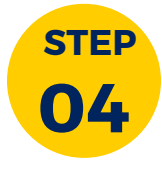

Your internship hours should look like this, with the total hours logged listed on the right-hand side. Your total hours will be forwarded to your supervisor for verification at the end of Week 10. Unconfirmed or incomplete hours may result in a "No Pass" grade.

| UC San Diego<br>Matasher<br>Procesum                     | Internships Employers Resources |
|----------------------------------------------------------|---------------------------------|
| me / My Account / My Learning Agreements / Track Hours / |                                 |
| Placement Track Hours                                    |                                 |
| Show                                                     |                                 |
| ~                                                        |                                 |
| Search Clear                                             |                                 |
|                                                          | 120.00                          |
|                                                          | Total Hourss                    |
| Add Hours 11 results                                     | Show 100 $\sim$                 |
| Nov 28, 2022 - Nov 4, 2022                               |                                 |
| / Eds                                                    |                                 |
|                                                          |                                 |
| Nov 21, 2022 - Nov 23, 2022<br>12.00 hours               |                                 |
| / Edit 0 Delete                                          |                                 |
| Nov 14, 2022 - Nov 18, 2022                              |                                 |
| 12.00 hours                                              |                                 |
|                                                          |                                 |
| Nov 7, 2022 - Nov 11, 2022                               |                                 |
| / Edit @ Delete                                          |                                 |
| Oct 31, 2022 - Nov 4, 2022                               |                                 |
| 12.00 hours                                              |                                 |
| / Edit 10 Delete                                         |                                 |
| Oct 24, 2022 - Oct 28, 2022                              |                                 |
| 12.00 hours                                              |                                 |

If you are unable to submit your hours online, please contact AIP through the <u>VAC</u> or contact your assigned AIP Counselor directly.